## Kiválasztott fájlok védetté tétele/védettségének törlése

Védetté teszi vagy törli a kiválasztott fájlok védettségét.

1 Válassza ki a videó vagy a pillanatfelvétel módot.

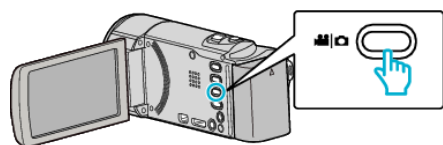

2 Érintse meg a(z) E gombot a lejátszás mód kiválasztásához.

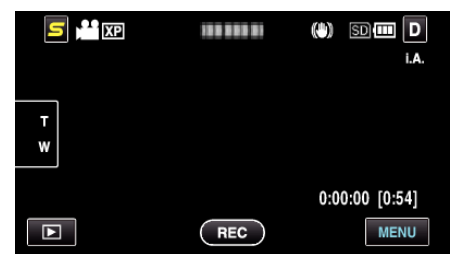

3 Érintse meg: "MENU".

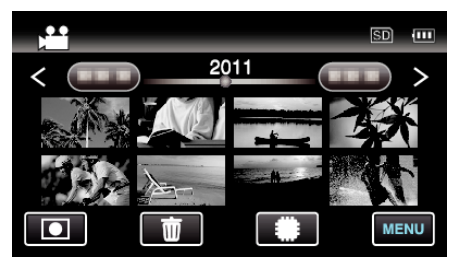

4 Érintse meg: "VÉDETT/MÉGSE".

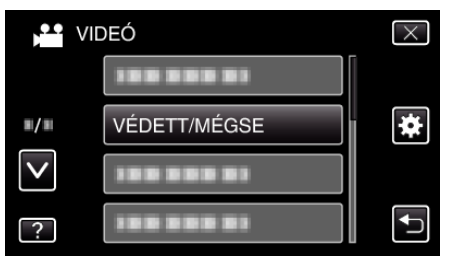

5 Érintse meg a fájlokat a védelemhez, ill. a védelem törléséhez.

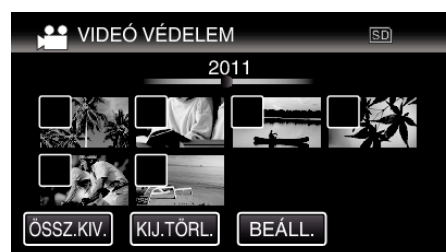

- A(z) ✓ jelenik meg a kiválasztott fájloknál.
  A(z) ✓ eltávolításához érintse meg újra a fájlt.
- A védett fájlok a(z) On és ✓ jelölésekkel jelennek meg. A fájl védelmének törléséhez érintse meg a fájlt, hogy a(z) ✓ jelölést a készülék törölje.
- Érintse meg a(z) "ÖSSZ.KIV." elemet az összes fájl kiválasztásához.
- Érintse meg a(z) "KIJ.TÖRL." elemet az összes kiválasztás törléséhez.
- A pillanatfelvételeket a készülék folyamatosan, 2 mp-ként rögzíti vagy folyamatos felvétel móddal csoportot képez belőlük. Csak az első rögzített kép látható, és a csoport zöld keretben jelenik meg. Megérintésére az index képernyő jelenik meg a csoportba foglalt fájlokkal. Érintse meg a védendő, ill. a már nem védendő fájlokat, majd érintse meg a(z) "∽" elemet.

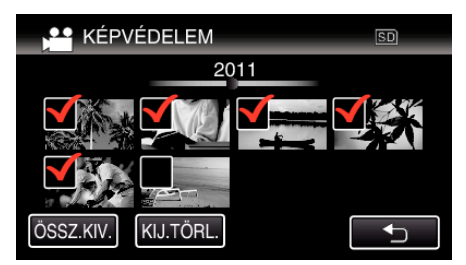

- Ha a(z) Eye-Fi Helper átviteli módjának beállítása "Selective Share" (Kiválasztott megosztása) vagy "Selective Transfer" (Kiválasztott küldése), akkor a(z) fog megjelenni.
- 6 Érintse meg a(z) "BEÁLL." gombot a beállítás befejezéséhez.

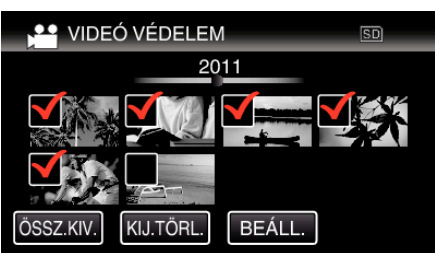

A(z) On védelem-jelölés jelenik meg a kiválasztott fájloknál.
 A(z) On védelem-jelölés eltűnik a kiválasztott fájloknál.